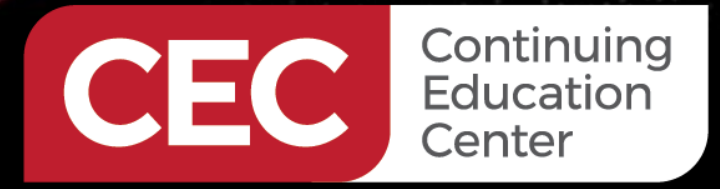

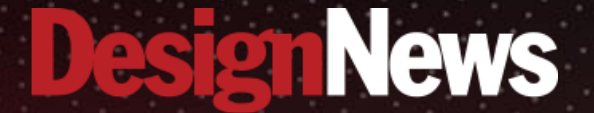

### Understanding Sensors and Data Analysis Using the Arduino Nano 33 BLE Sense

### DAY 5: Building Data Analysis Using Looker Studio and The Arduino Nano 33 BLE Sense

Sponsored by

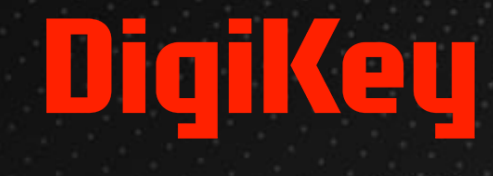

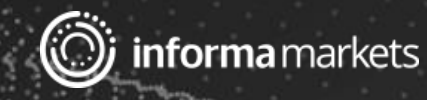

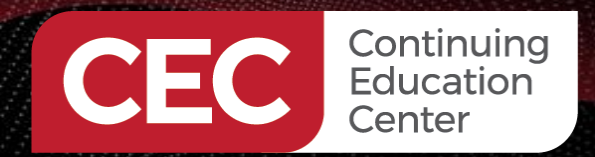

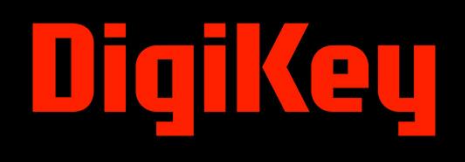

### Webinar Logistics

- Turn on your system sound to hear the streaming presentation.
- If you have technical problems, click "Help" or submit a question asking for assistance.
- Participate in 'Attendee Chat' by maximizing the chat widget in your dock.

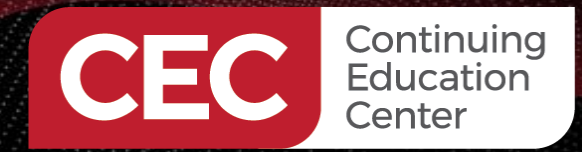

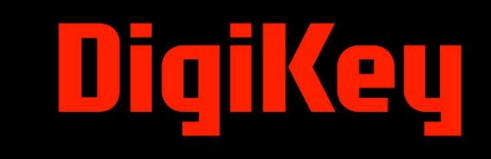

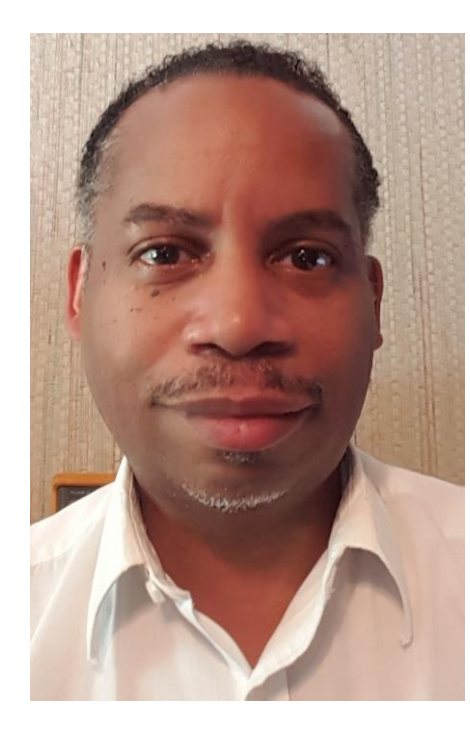

## Dr. Don Wilcher

Visit 'Lecturer Profile' in your console for more details.

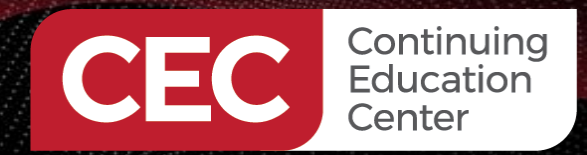

DigiKey

#### Arduino Nano 33 BLE Sense Board

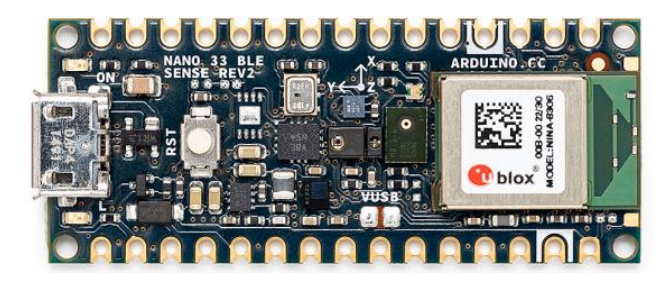

### Course Kit and Materials

**Solderless Breadboard** 

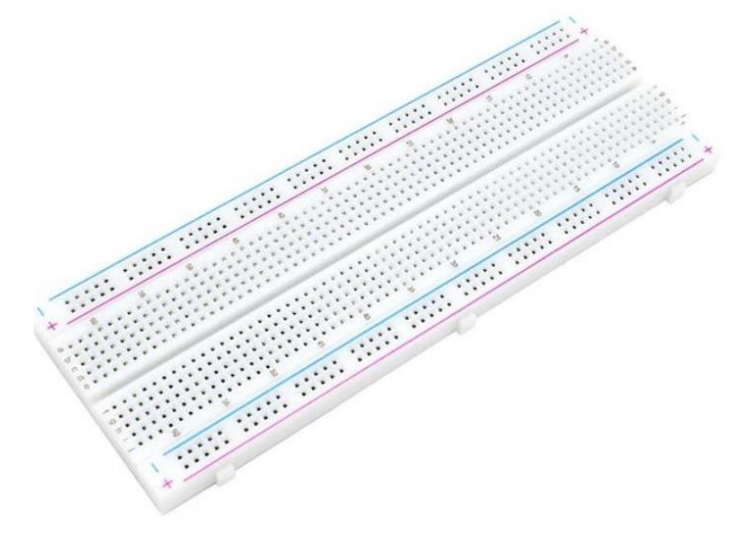

#### Adafruit Parts Pal Kit

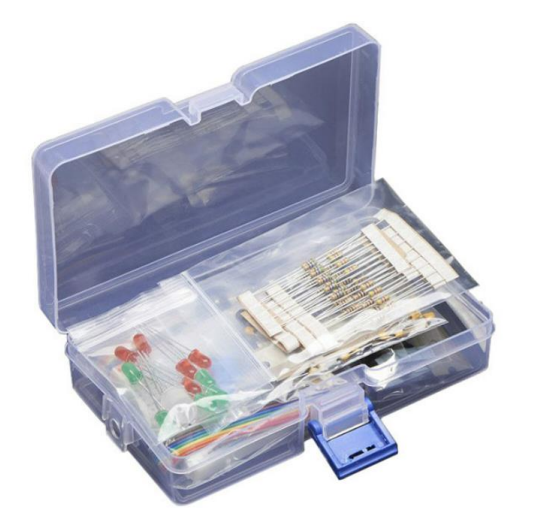

#### **I2C OLED Display**

![](_page_3_Figure_10.jpeg)

https://www.amazon.com/HiLetgo-Serial-128X64-Display-Color/dp/B06XRBYJR8/ref=sr\_1\_6?crid= 1VC2UTZ2P8NWF&keywords=i2c%2Bo led&qid=1700192985&sprefix=l2C%2 B%2Caps%2C108&sr=8-6&th=1

## Agenda:

Continuing Education Center

- Collecting Data with the Arduino Nano 33 BLE Sense
- Starting the Arduino Science Journal Experiment
- Capturing Temperature Data
- Introduction to Looker Studio
- Lab: Creating an Interactive Engineering/Science Report using Looker Data Studio

![](_page_4_Picture_7.jpeg)

# DigiKey

![](_page_5_Picture_0.jpeg)

![](_page_5_Picture_1.jpeg)

### **Research Perspective**

![](_page_5_Picture_3.jpeg)

"The Internet of Things, which has been quietly building and evolving over the past decade, now impacts many aspects of society." (Chua & Storey, 2023).

### Collecting Data with the Arduino Nano 33 BLE Sense

- As learned on Day 4, collecting data with the Arduino Nano 33 BLE Sense is easy with Arduino Science Journal.
- Selecting sensors using the My Device Inventory tool provides a wealth of data collection exercises, investigations, and research into scientific phenomena or system engineering behaviors.
- The Arduino Nano 33 BLE Sense provides a wireless approach to collecting scientific phenomena or system engineering behaviors data using a mobile phone and external sensors.
- The Arduino Nano 33 BLE Sense provides a method of data collection and recording the approach (Carr, 1992) using the Arduino Science Journal app.

![](_page_6_Picture_7.jpeg)

![](_page_6_Picture_8.jpeg)

![](_page_7_Picture_0.jpeg)

![](_page_7_Picture_1.jpeg)

# Collecting Data with the Arduino Nano 33 BLE Sense. . .

![](_page_7_Picture_3.jpeg)

- With the Arduino Nano 33 BLE Sense, a single-board microcontroller (Chua & Storey, 2023), an IoT network of sensors can be deployed to collect scientific phenomena or system engineering behaviors with very little human intervention.
- This IoT network will semi-automate the data collection method in writing, as Carr (1992) described in his seminal book *The Art of Science*.
- The Arduino Nano 33 BLE Sense provides the data for the Arduino Science Journal to convert into an *IoT-based science/engineering notebook*.

![](_page_8_Picture_0.jpeg)

![](_page_8_Picture_1.jpeg)

# **Question 1**

# This IoT network will automate the data collection method in writing.

a) True b) False

![](_page_8_Picture_5.jpeg)

![](_page_9_Picture_0.jpeg)

![](_page_9_Picture_2.jpeg)

Continuing Education Center

#### Harness the power of sensors

Motivate students to learn about topics like physics, math, chemistry and biology in a fun, easier to understand and connected to the real world way. With the help of either built-in sensors students can experience and play with their surroundings in a easy and hands-on way. Record properties like light, movement and sound, and experience the world of science at first hand!

#### https://www.arduino.cc/education/science-journal

![](_page_9_Picture_9.jpeg)

![](_page_10_Picture_0.jpeg)

Create The

![](_page_10_Picture_1.jpeg)

First Step:

Create a free online account to access features such as data sharing and downloading csv files.

Continuing Education Center

![](_page_10_Picture_4.jpeg)

![](_page_10_Figure_5.jpeg)

### Starting the Arduino Science Journal Experiment...

![](_page_11_Figure_1.jpeg)

Continuing Education Center

Click on the • Sensor Icon to obtain the Sensor Card.

![](_page_11_Picture_3.jpeg)

![](_page_11_Picture_4.jpeg)

![](_page_12_Picture_0.jpeg)

![](_page_12_Picture_1.jpeg)

![](_page_12_Picture_2.jpeg)

### Functional Overview

ľ

D1

### Original Board

|           | <b>Top of Board</b> |
|-----------|---------------------|
|           | JP3                 |
| $\square$ |                     |
| DL2       |                     |
|           |                     |

Γ2

**Capturing Temperature Data...** 

U5

JP2

#### Location of the Humidity & Temperature Sensor

#### Illustration courtesy of Arduino.cc

|                    | Ref. | Description                                       |              | Ref. | Description                      |
|--------------------|------|---------------------------------------------------|--------------|------|----------------------------------|
|                    | U1   | NINA-B306 Module Bluetooth® Low Energy 5.0 Module | $\mathbf{i}$ | U6   | MP2322GQH Step Down Converter    |
|                    | U2   | LSM9DS1TR Sensor IMU                              |              | PB1  | IT-1185AP1C-160G-GTR Push button |
|                    | U3   | MP34DT06JTR Mems Microphone                       |              | HS-1 | HTS221 Humidity Sensor           |
|                    | U4   | ATECC608A Crypto chip                             |              | DL1  | Led L                            |
|                    |      |                                                   |              |      |                                  |
|                    | Ref. | Description                                       |              | Ref. | Description                      |
| Information Classi | U5   | APDS-9660 Ambient Module                          |              | DL2  | Led Power                        |

U3

β

 $\bigcirc$ 

U1

![](_page_13_Picture_0.jpeg)

![](_page_13_Picture_1.jpeg)

## Capturing Temperature Data... Top of Board

![](_page_13_Picture_3.jpeg)

Temperature Sensor location on the Arduino Nano 33BLE Sense board

![](_page_13_Picture_5.jpeg)

picture courtesy of the lecturer

HTS221 Humidity & Temperature Sensor

![](_page_14_Picture_0.jpeg)

![](_page_14_Picture_1.jpeg)

# **Question 2**

### The HTS221 is a Pressure & Humidity Sensor. a) True b) False

![](_page_14_Picture_4.jpeg)

![](_page_15_Picture_0.jpeg)

# DigiKey

### **Capturing Temperature Data...**

Record the Temperature Data

![](_page_15_Figure_4.jpeg)

![](_page_15_Picture_5.jpeg)

- Stop the Recording of the Temperature Sensor Data
- Share the Data
- Data is saved and shared as a csv file.

![](_page_16_Picture_0.jpeg)

![](_page_16_Picture_1.jpeg)

### **Capturing Temperature Data...**

![](_page_16_Picture_3.jpeg)

- Export the file using the Relative Time format.
- Click on the Share button to email the csv to a colleague or yourself.

![](_page_16_Picture_6.jpeg)

### Introduction to Looker Data Studio

- Looker Studio was formerly known as Google Data Studio.
- It is a data visualization tool that helps you turn your data into informative reports and dashboards.
- It's a free tool that's easy to use, even if you don't have any coding experience.
- With Looker Studio, you can connect to a wide variety of data sources, including
  - a) Google Analytics
  - b) Google Ads
  - c) YouTube
  - d) and more
- You can then create custom reports and dashboards that show data in a way that's easy to understand.

![](_page_17_Picture_12.jpeg)

![](_page_17_Picture_13.jpeg)

### Introduction to Looker Data Studio...

Here are some of the things you can do with Looker Studio:

•Create reports: Looker Studio has a variety of charts and graphs that you can use to visualize your data.

- a) Can add filters and dimensions to your reports.
- b) Allows a focus on the data that's most important.
- •Create dashboards: Dashboards are a great way to track key metrics at a glance.
  - a) Looker Studio makes it easy to create custom dashboards
  - b) Dashboards can show the most important data in a single place.
- •Share your reports and dashboards:
  - a) Can share reports and dashboards with others by email.
  - b) Or by embedding them in a website or blog.

#### 19

![](_page_18_Picture_13.jpeg)

![](_page_18_Picture_14.jpeg)

#### 20

Engineering Inquiry and Response

Looker Studio and Arduino Science Journal are two separate tools that can be used together to visualize and analyze data collected from Arduino projects. Here's a general overview of how they can be integrated:

Introduction to Looker Data Studio ...

Arduino Science Journal:

Collects data from Arduino sensors and records it over time.

How can Looker Studio be used with the Arduino Science Journal?

- Displays sensor data in real-time graphs and charts.
- Allows for data annotation and sharing.

#### Looker Studio:

- Connects to external data sources, including CSV files and cloud storage.
- Creates interactive data visualizations, including charts, graphs, and maps.
- Enables data filtering, sorting, and exploration.

![](_page_19_Picture_13.jpeg)

Continuing Education Center

æ

![](_page_19_Picture_14.jpeg)

0

View other drafts 🗸 🗸

![](_page_20_Picture_0.jpeg)

### Introduction to Looker Data Studio ...

![](_page_20_Picture_2.jpeg)

Looker Studio:

- Connects to external data sources, including CSV files and cloud storage.
- Creates interactive data visualizations, including charts, graphs, and maps.
- Enables data filtering, sorting, and exploration.

To use Looker Studio with Arduino Science Journal, you can follow these steps:

- 1. Export sensor data from Arduino Science Journal:
- Download the sensor data as a CSV file from Arduino Science Journal.
- Ensure the CSV file contains relevant timestamps and sensor values.
- 2. Connect the CSV file to Looker Studio:
- Create a new report in Looker Studio.
- Upload the CSV file as a data source.
- Link the data source to your report.

Bard Al Prompt Engineering Inquiry and Response

Continuing Education Center

![](_page_21_Picture_0.jpeg)

![](_page_21_Picture_1.jpeg)

![](_page_21_Picture_2.jpeg)

- 3. Visualize and analyze sensor data:
- Use Looker Studio's drag-and-drop interface to create charts, graphs, and maps.
- Filter and sort data based on timestamps, sensor values, or other parameters.
- Add annotations and insights to your visualizations.

By combining the data collection capabilities of Arduino Science Journal with the data visualization and analysis tools of Looker Studio, you can gain deeper insights into your Arduino projects and make informed decisions based on the collected data.

Bard Al Prompt Engineering Inquiry and Response

Continuing Education Center

![](_page_22_Picture_0.jpeg)

DigiKey

### Lab: Creating an Interactive Engineering/Science Report using Looker Data Studio

![](_page_22_Picture_3.jpeg)

![](_page_22_Picture_4.jpeg)

![](_page_22_Picture_5.jpeg)

| 0 1110 | gnetometer | Sensor Report     |                    | T              |                             |                                                                                                    |
|--------|------------|-------------------|--------------------|----------------|-----------------------------|----------------------------------------------------------------------------------------------------|
|        |            | relative time (x) | Magnetometer (sT)  | Record Count + |                             | CONTRACTOR OF CONTRACTOR                                                                                                    |
|        | 16         |                   | DIL EPHYDRODETICS  | 1              |                             |                                                                                                    |
|        | 2          | 234               | 36-4815944285348   |                |                             |                                                                                                    |
|        |            |                   | 30,2454539934046   |                | - Realized and Repairies L. |                                                                                                    |
|        | 4          |                   | DE L'HADROZONEM    |                |                             |                                                                                                    |
|        | . 5.       | 479               | 36.701#30855913M   |                |                             | Contraction of the local division of the local division of the loc |
|        |            |                   | 31.1144965957556   |                | * WV DWW                    | and the second second se                                                                                                    |
|        | *          | 603               | 31.5229625856391   |                | A CONTRACTOR OF A CONTRACT  |                                                                                                    |
|        |            | 403               | 31,586,666,0789961 |                | A State State of State      |                                                                                                    |
|        |            |                   | \$2.49741000ex08   |                | 1 4 9 9 9 9 9 9 9           | Uve Magnetomete.                                                                                                    |
|        | 10.        |                   | 30.9641992153651   |                |                             | Distance in the second second s                                                                                                    |
|        | 16.        | 810               | 31.3544946175065   |                |                             | States and a second                                                                                                    |
|        | 10.        | *16               | 31.8035425712259   |                | Management of the D         |                                                                                                    |
|        | 18.        | 1022              | \$1.6432446794517  |                | and the second second       | CONTRACTOR OF TAXABLE PROPERTY.                                                                                                    |
|        | 14.        | 1073              | 11.1885830101017   |                | 16.16 (2.21                 |                                                                                                    |
|        | 15.        | 1140              | 30.4110963019052   |                |                             | P Notable 1.3                                                                                                    |
|        | 16.        | 1190              | 11405722043364     |                |                             |                                                                                                    |
|        | 13.        |                   | 12.909005.3090050  |                |                             |                                                                                                    |
|        | 18.        | 1316              | 32.5610601102401   |                |                             |                                                                                                    |
|        | 18.        |                   | SC.S1458050501#1#1 |                |                             | Record Count                                                                                                    |
|        |            | 1412              | \$2.0066677822A85  |                |                             | 422.0                                                                                                    |
|        |            |                   |                    |                |                             |                                                                                                    |

![](_page_23_Picture_0.jpeg)

![](_page_23_Picture_1.jpeg)

![](_page_23_Picture_3.jpeg)

### Lab Objectives:

- Participants will learn to access Looker Studio online.
- Participants will learn to load the Magnetometer Sensing data into Looker Studio.
- Participants will learn to layout the Looker Studio interactive report with widgets.
- Participants will learn to explore and use the Looker Studio interactive report.

![](_page_24_Picture_0.jpeg)

![](_page_24_Picture_1.jpeg)

![](_page_24_Picture_3.jpeg)

### **Concept Interactive Report Layout Sketch**

![](_page_24_Figure_5.jpeg)

![](_page_25_Picture_0.jpeg)

![](_page_25_Picture_1.jpeg)

![](_page_25_Picture_3.jpeg)

Go to Looker Studio and click on Blank Report

| o Looker Studio  | Q Search Looker Studio        |                                                                                                    |                                                                                                    | 0                                                                                                    | \$ |
|------------------|-------------------------------|----------------------------------------------------------------------------------------------------|----------------------------------------------------------------------------------------------------|----------------------------------------------------------------------------------------------------|----|
| Create           | Recent Reports D              | ata sources Explorer                                                                                                    |                                                                                                    |                                                                                                    |    |
| C Recent         | Start with a Template         |                                                                                                    |                                                                                                    | Template Gallery 🗘                                                                                                    |    |
| A Shared with me |                               | Google Analytics 4 Report Analytics 4 Report 4 Report 4 Report 4 R                                                                                                    | ACME Antonio Augustation - Constraints - Constraints - Con | Big         Google Search Connole         Peb 5, 2017 - Mar 6, 2017           Here:         Immunor         7,204         20,20         0,010 |    |
| Owned by me      | + (                           | Lamma         Contract         Contract <thcontract< th="">         Contract         <th< td=""><td>Later         Descent         Descent         <thdescent< th=""> <thdescent< th=""> <thdes< td=""><td></td><td></td></thdes<></thdescent<></thdescent<></td></th<></thcontract<> | Later         Descent         Descent <thdescent< th=""> <thdescent< th=""> <thdes< td=""><td></td><td></td></thdes<></thdescent<></thdescent<>                                                                                                    |                                                                                                    |    |
| 🔟 Trash          |                               | 2                                                                                                    | ** \$*\$\$\$\$\$ ******                                                                                                    |                                                                                                    |    |
| I Templates      | Blank Report<br>Looker Studio | GA4 Report<br>Google Analytics                                                                                                    | Acme Marketing<br>Google Analytics                                                                                                    | Search Console Report<br>Search Console                                                                                                    |    |

![](_page_26_Picture_0.jpeg)

![](_page_26_Picture_1.jpeg)

# **Question 3**

# Step 2 of creating an Interactive Report is to import a csv file into Google Sheets.

- a) True
- b) False

![](_page_27_Picture_0.jpeg)

![](_page_27_Picture_1.jpeg)

Import csv file into Google Sheets a) Rename Google Sheet file [Magnetometer (uT)] b) Modify column headings

|    | Magnetorr<br>File Edit V | neter (uT) ⋠<br>/iew Insert F | र ট<br>■<br>Format | ⊘<br>Data T | ools E   | xtensions | Help |
|----|--------------------------|-------------------------------|--------------------|-------------|----------|-----------|------|
| C  | < 5 2 E                  | <b>100%</b>                   | ▼ \$               | %.0         | .00      | 123 Defa  | aul  |
| G5 | ▼ fx                     |                               |                    |             |          |           |      |
|    | A                        |                               | В                  |             |          | С         |      |
| 1  | relative_time (s)        | Magnetometer (                | uT)                |             |          |           |      |
| 2  | 0                        |                               |                    | 32.0        | 4112304  |           |      |
| 3  | 53                       |                               |                    | 31.6        | 4151009  | )         |      |
| 4  | 116                      |                               |                    | 31.1        | 7910821  |           |      |
| 5  | 183                      |                               |                    | 30.         | 7763153  |           |      |
| 6  | 234                      |                               |                    | 30.4        | 8159493  | •         |      |
| 7  | 301                      |                               |                    | 30.2        | 4589299  | )         |      |
| 8  | 352                      |                               |                    | 30.1        | 7665922  |           |      |
| 9  | 444                      |                               |                    | 30.3        | 5816168  | 8         |      |
| 10 | 470                      |                               |                    | 30.7        | 0183086  | 6         |      |
| 11 | 529                      |                               |                    | 31.         | 1144986  | ;         |      |
| 12 | 603                      |                               |                    | 31.5        | 2296351  |           |      |
| 13 | 653                      |                               |                    | 31.9        | 8686608  | 8         |      |
| 14 | 722                      |                               |                    | :           | 32.49741 |           |      |
| 15 | 771                      |                               |                    | 32.9        | 6419922  |           |      |
| 16 | 832                      |                               |                    | 33.3        | 5449462  |           |      |
| 17 | 897                      |                               |                    | 33.6        | 4058433  | 1         |      |
| 18 | 956                      |                               |                    | 33.8        | 0354237  |           |      |
| 19 | 1022                     |                               |                    | 33.8        | 4324408  | 1         |      |
| 20 | 1073                     |                               |                    | 33.8        | 8858307  |           |      |
| 21 | 1140                     |                               |                    | 33.         | 6916969  | )         |      |
| 22 | 1190                     |                               |                    | 33.4        | 3572236  | i         |      |
| 23 | 1257                     |                               |                    | 32.9        | 8903531  |           |      |
| 24 | 1310                     |                               |                    | 32.6        | 6166711  |           |      |

3

![](_page_27_Picture_5.jpeg)

![](_page_28_Picture_0.jpeg)

![](_page_28_Picture_1.jpeg)

![](_page_28_Picture_3.jpeg)

Connect to data  $\rightarrow$  Google Sheets

| A | dd data to re  | port                                                                     |    |                                                                                   | •••• |                                                                              |
|---|----------------|--------------------------------------------------------------------------|----|-----------------------------------------------------------------------------------|------|------------------------------------------------------------------------------|
|   | Connect to dat | a My data sources                                                        |    |                                                                                   |      |                                                                              |
|   | Q S            | Search                                                                   |    |                                                                                   |      |                                                                              |
|   | ð              | <b>Looker</b><br>By Google<br>Connect to your Looker semantic<br>models. | l. | <b>Google Analytics</b><br>By Google<br>Connect to Google Analytics.              | :    | Google Ads<br>By Google<br>Connect to Google Ads performance<br>report data. |
| 4 |                | <b>Google Sheets</b><br>By Google<br>Connect to Google Sheets.           |    | <b>BigQuery</b><br>By Google<br>Connect to BigQuery tables and<br>custom queries. | **   | AppSheet<br>By Google<br>Connect to AppSheet app data.                       |

![](_page_29_Picture_0.jpeg)

![](_page_29_Picture_1.jpeg)

![](_page_29_Picture_3.jpeg)

Select Google Sheets created in Step 3  $\rightarrow$  Click the Add button

| ← Add data to report                                                    |                                                                                                    |                              |            | Data credentials: 😩 Don Wilcher                                                                                                    |
|-------------------------------------------------------------------------|----------------------------------------------------------------------------------------------------|------------------------------|------------|----------------------------------------------------------------------------------------------------|
| Google Sheets By Google The Google Sheets connecto LEARN MORE REPO      | or allows you to access data stored in a Google Shee<br>IRT AN ISSUE                                                                                                    | ets worksheet.               |            |                                                                                                    |
| ALL ITEMS                                                               | Spreadsheet Q                                                                                                    | Worksheet                    | Q          | Options                                                                                                    |
| IWNED BY ME<br>HARED WITH ME<br>TARRED<br>JRL<br>DPEN FROM GOOGLE DRIVE | Magnetometer (uT)<br>Arduino_Nano_33_BLE_Sense_Temperatur<br>Sound Level_ Electrohydraulic Did8a3a51d<br>Create a table comparing the Arduino Nan<br>Rheostat_Shunt_Current_Data<br>VEX Mobile Robot System Block Diagram<br>Indy Race<br>Potentiometer_Data<br>humidity_data | Magnetometer Sensor Magnetor | meter Sens | <ul> <li>Use first row as headers<br/>Column headers must be unique.<br/>Columns with empty headers will not be added to the data source.</li> <li>Include hidden and filtered cells</li> <li>Include specific range</li> </ul> |

![](_page_29_Picture_6.jpeg)

5

![](_page_30_Picture_0.jpeg)

![](_page_30_Picture_2.jpeg)

ADD Data: Go to Dimension  $\rightarrow$  Click Add Dimension and select Magnetometer(uT) and relative time.

| F  | ile Edit View     | Insert    | Page Arrange    | esource Help                                               |                     |      |
|----|-------------------|-----------|-----------------|------------------------------------------------------------|---------------------|------|
| ¢  | k 🔍 -             | 🗜 Add     | l page 📑 Add da | a 🖬 Add a chart 🗸 🚼 🗧 🛨 Add a control 🗸 🗸 🖾 🗸 🖾 🖌 🗖 🗸 Them | ne and layout       |      |
|    |                   | ilter     |                 | Reset                                                      | Chart               |      |
|    |                   |           | 1               |                                                            | SETUP               | STYL |
|    | relative_time (s) | Magnet    | Record Count 👻  | Da                                                         | ta source           |      |
| 1. | 12599             | 27.559535 | 1               |                                                            | Blended Data (1)    |      |
| 2. | 53                | 31.641510 | 1               |                                                            | biolided build (1)  |      |
| з. | 116               | 31.179108 | 1               |                                                            |                     |      |
| 4. | 183               | 30.776315 | 1               | Dir                                                        | mension             |      |
| 5. | 234               | 30.481594 | 1               |                                                            | relative time (a)   |      |
| 6. | 301               | 30.245892 | 1               | le                                                         | a relative_time (s) |      |
| 7. | 352               | 30.176659 | 1               | 31                                                         | 3 Magnetometer (uT) |      |
| 8. | 444               | 30.358161 | 1               |                                                            | Add dimension       |      |
| q  | 470               | 30 701830 | 1               |                                                            |                     |      |

6

Continuing Education Center

![](_page_31_Picture_0.jpeg)

![](_page_31_Picture_2.jpeg)

ADD Chart: Go to Metric  $\rightarrow$  Click Add Dimension and select Magnetometer(uT) and relative time.

![](_page_31_Figure_4.jpeg)

Continuing Education Center

![](_page_32_Picture_0.jpeg)

![](_page_32_Picture_1.jpeg)

# **Question 4**

- In reviewing slide 32, under Metrics, which dimensions are added to the chart?
  - a) Magnetometer, time
  - b) relative time, Record count
  - c) Magnetometer, relative time
  - d) None of the above

![](_page_33_Picture_0.jpeg)

### Lab: Creating an Interactive Engineering/Science Report using Looker Data Studio

![](_page_33_Picture_2.jpeg)

![](_page_33_Picture_3.jpeg)

33.3544946175065

1... 832

![](_page_34_Picture_0.jpeg)

ADD Slider control.

![](_page_34_Figure_3.jpeg)

![](_page_34_Picture_4.jpeg)

Continuing Education

Center

![](_page_35_Picture_0.jpeg)

![](_page_35_Picture_2.jpeg)

ADD video clip  $\rightarrow$  Insert  $\rightarrow$  <URL Embed>.

| 8 l        | Untitled Rep<br>ile Edit View | DORT<br>Insert Page | Arrange Resou | rce Help                                                           | Reset 2+ Share -                                    |
|------------|-------------------------------|---------------------|---------------|--------------------------------------------------------------------|-----------------------------------------------------|
| ട ∂        | r 🔍 -                         | Add page            | 📑 Add data    | 🖬 Add a chart - 🏦 - 🔁 Add a control - 🛛 <> 💷 - 🖾 📏 - 🗋 - The       | eme and layout                                      |
| <b>7</b> ( |                               | filter              |               |                                                                    | Reset : URL Embed<br>Properties                     |
|            |                               |                     |               |                                                                    | SETUP STYLE                                         |
|            | relative_time (s)             | Magnetometer        | Record Count  |                                                                    | External Content URL<br>https://youtu.be/MfnmQ2aDh: |
| 1.         | 3453                          | 37.2108836680553    | 1             |                                                                    |                                                     |
| 2.         | 3402                          | 36.9430962976978    | 1             | - Record Count - Magnetometer (uT)                                 | ST I I                                              |
| З.         | 3519                          | 36.8979034898848    | 1             | 40                                                                 |                                                     |
| 4.         | 3335                          | 36.288198092041     | 1             |                                                                    |                                                     |
| 5.         | 3587                          | 36.131010164614     | 1             |                                                                    |                                                     |
| 6.         | 3285                          | 35.5093575379358    | 1             |                                                                    |                                                     |
| 7.         | 3218                          | 34.6682694384957    | 1             |                                                                    |                                                     |
| 8.         | 3637                          | 34.1571318166584    | 1             | 10 Live Magneto                                                    | mete                                                |
| 9.         | 3167                          | 33.9001043848777    | 1             |                                                                    |                                                     |
| 1          | 1073                          | 33.8885830747852    | 1             | 0                                                                  |                                                     |
| 1          | 1022                          | 33.8432440799337    | 1             | 1,1131,000,032/23.360,15326,04,13.369,3.41,1.3650,9131,82/21,171,0 |                                                     |
| 1          | 956                           | 33.8035423712259    | 1             | P 10                                                               |                                                     |
| 1          | 1140                          | 33.6916969019052    | 1             |                                                                    |                                                     |
| 1          | 897                           | 33.6405843271338    | 1             | Magnetometer (uT)                                                  |                                                     |
| 1          | 1190                          | 33.4357223613261    | 1             |                                                                    |                                                     |
| 1          | 832                           | 33.3544946175065    | 1             | 10.10 37.21                                                        | $\sim$ )                                            |
|            |                               | 1 - 10              | 10 / 422 < >  |                                                                    | 0)                                                  |

Continuing Education

Center

![](_page_36_Picture_0.jpeg)

ADD Gauge  $\rightarrow$  Insert  $\rightarrow$  Gauge.

![](_page_36_Picture_3.jpeg)

![](_page_36_Picture_4.jpeg)

Continuing Education Center

![](_page_37_Picture_0.jpeg)

![](_page_37_Picture_2.jpeg)

Report in View mode

| 5                 |                  | :            |                                                               |
|-------------------|------------------|--------------|---------------------------------------------------------------|
| relative_time (s) | Magnetometer     | Record Count |                                                               |
| . 3453            | 37.2108836680553 | 1            |                                                               |
| 2. 3402           | 36.9430962976978 | 1            | Record Count Magnetometer (uT)                                |
| 3. 3519           | 36.8979034898848 | 1            | 40                                                            |
| 4. 3335           | 36.288198092041  | 1            |                                                               |
| 5. 3587           | 36.131010164614  | 1            | 30                                                            |
| 5. 3285           | 35.5093575379358 | 1            |                                                               |
| 7. 3218           | 34.6682694384957 | 1            |                                                               |
| 3. 3637           | 34.1571318166584 | 1            |                                                               |
| 9. 3167           | 33.9001043848777 | 1            |                                                               |
| I 1073            | 33.8885830747852 | 1            | 0                                                             |
| 1 1022            | 33.8432440799337 | 1            | 1.191.0981.320°.3601.5320°.013.36990111.30554.31388.200.1210° |
| I 956             | 33.8035423712259 | 1            |                                                               |
| I 1140            | 33.6916969019052 | 1            |                                                               |
| 897               | 33.6405843271338 | 1            | Magnetometer (uT)                                             |
| I 1190            | 33.4357223613261 | 1            | • •                                                           |
|                   | 33.3544946175065 | 1            | 10.16 37.21                                                   |

Continuing Education

Center

Record Co

![](_page_38_Picture_0.jpeg)

Continuing Education

Center

![](_page_38_Picture_2.jpeg)

|                                    |                                                                                                    |                                                                                                    | Cha                                              | ange the T                     | Theme /               | 12                       |     |
|------------------------------------|----------------------------------------------------------------------------------------------------|----------------------------------------------------------------------------------------------------|--------------------------------------------------|--------------------------------|-----------------------|--------------------------|-----|
|                                    | 8 Mag                                                                                                    | netometer Sensor R<br>Edit View Insert Page                                                                        | Report<br>Arrange Resource Help                  |                                | (                     | Reset Share -            | @ ' |
|                                    | 5 Č 🕨                                                                                                    | 🕻 🔍 🖌 📑 Add page                                                                                                   | Add data 🖬 Add a cha                             | art 🗸 🚼 🛨 Add a contro         | - <> 🗔 - 🖾 🔧 - 🗆 -    | Theme and layout         |     |
|                                    | ₹ +                                                                                                    | Add quick filter                                                                                                   |                                                  |                                | Im Reset              | Default                  | Τ   |
|                                    | relative_1 1. 116 2. 234 3. 301                                                                            | ime (s) Magnetometer (uT)<br>31.1791082083326<br>30.4815949285348<br>30.2458929894046                              | Record Count -<br>1<br>1 Record Cou<br>1 40      | unt — Magnetometer (v1)        |                       | Text                     |     |
|                                    | <ol> <li>4. 352</li> <li>5. 470</li> <li>6. 529</li> <li>7. 603</li> <li>8. 653</li> <li>9. 722</li> </ol> | 30.176659226834<br>30.7018308559184<br>31.1144985957558<br>31.5229633059261<br>31.9868660789901<br>32.497410004608 |                                                  | M                              | Live Magnetomete      | Edge                     |     |
|                                    | 10.       771         11.       832         12.       956         13.       1022         14.       1077    | 32.9641992153651<br>33.3544946175065<br>33.8035423712259<br>33.8432440799337<br>29.895620012865                    | 1.1797 0000 12 2007 12<br>1.1797 0000 12 2007 12 | 326412359561091950195012601704 |                       | Constellation            |     |
|                                    | 14. 1073<br>15. 1140<br>16. 1190<br>17. 1257                                                               | 33.8855330/47852<br>33.6916969019052<br>33.4357223613261<br>32.9890353098659                                       | 1 Magneto<br>1 1.16                              | 37.21                          |                       | Groovy                   | Ē   |
|                                    | 18. 1310<br>19. 1375<br>20. 1433                                                                           | 32.6616671102431<br>32.3165020059781<br>32.0366077822485                                                           |                                                  |                                | Record Count<br>422.0 | Text                     |     |
| Information Classification: Genera | 21. 1501                                                                                                   | 51.7575196215396                                                                                                   |                                                  |                                |                       | Extract theme from image |     |

![](_page_39_Picture_0.jpeg)

![](_page_39_Picture_2.jpeg)

#### 6 Magnetometer Sensor Report 2+ Share / Edit Reset relative\_time (s) Magnetometer (uT) Record Count • 116 31.1791082083326 234 30.4815949285348 301 30.2458929894046 3. ecord Count Magnetometer ( 40 Λ 30.1766592226834 470 30.7018308559184 20 529 31.1144985957558 6 603 31.5229635059261 653 31.9868660789901 Live Magnetomete... 722 32,497410004608 10. 771 32.9641992153651 33.3544946175065 832 12. 956 33.8035423712259 Magnetometer (uT) 13. 1022 33.8432440799337 \_ 14. 1073 33.8885830747852 YouTube [] 1140 15. 33.6916969019052 16. 1190 33.4357223613261 1257 32.9890353098659 17. 18. 1310 32.6616671102431 Record Count 19. 1375 32.3165020059781 422.0 20. 1433 32.0360677822485

#### Final Interactive Report

Continuing Education Center

Information Classification: General

![](_page_40_Picture_0.jpeg)

![](_page_40_Picture_1.jpeg)

# **Question 5**

In reviewing slide 38, which widget was not included in the Interactive Report layout sketch?

- a) data table
- b) chart
- c) slider
- d) gauge

![](_page_41_Picture_0.jpeg)

# DigiKey

## Thank you for attending

Please consider the resources below:

- Arduino. (n.d.). *External sensors*. Retrieved November 5, 2023, from <u>https://science-journal.arduino.cc/sj/module/getting-started-2/lesson/external-sensors</u>
- Carr, J. J. (1992). The art of science. HighText.
- Chua, C.E., & Storey, V.C. (2022). A tutorial on prototyping internet of things device and systems: A gentle introduction to technology that shapes our lives. *Communications of the Association for Information Systems*, 51(34), 327-364.
   <u>https://www.researchgate.net/publication/360263045\_A\_Tutorial\_on\_Prototyping\_Internet\_of\_Things\_Devices\_a\_nd\_Systems\_A\_Gentle\_Introduction\_to\_Technology\_that\_Shapes\_Our\_Lives</u>
- Looker Developer Relations. (2022, November 29). Connect and visualize all your data in looker studio. <u>https://codelabs.developers.google.com/codelabs/community-connectors#0</u>

![](_page_42_Picture_0.jpeg)

![](_page_42_Picture_1.jpeg)

# Thank You

![](_page_42_Picture_3.jpeg)

![](_page_42_Picture_4.jpeg)

![](_page_42_Picture_5.jpeg)